## 國立聯合大學教育部高等教育深耕計畫

## 活動成果集錦

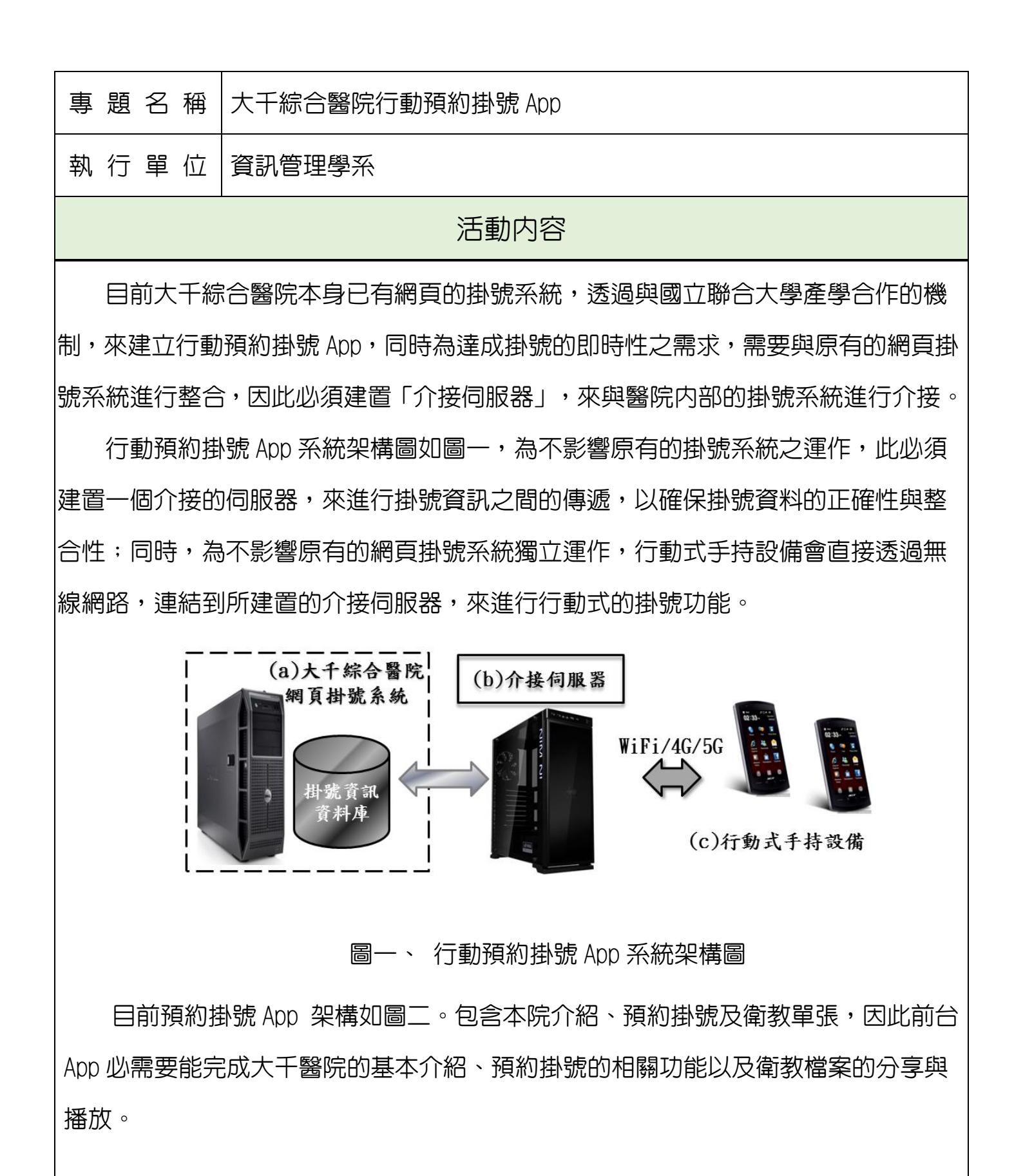

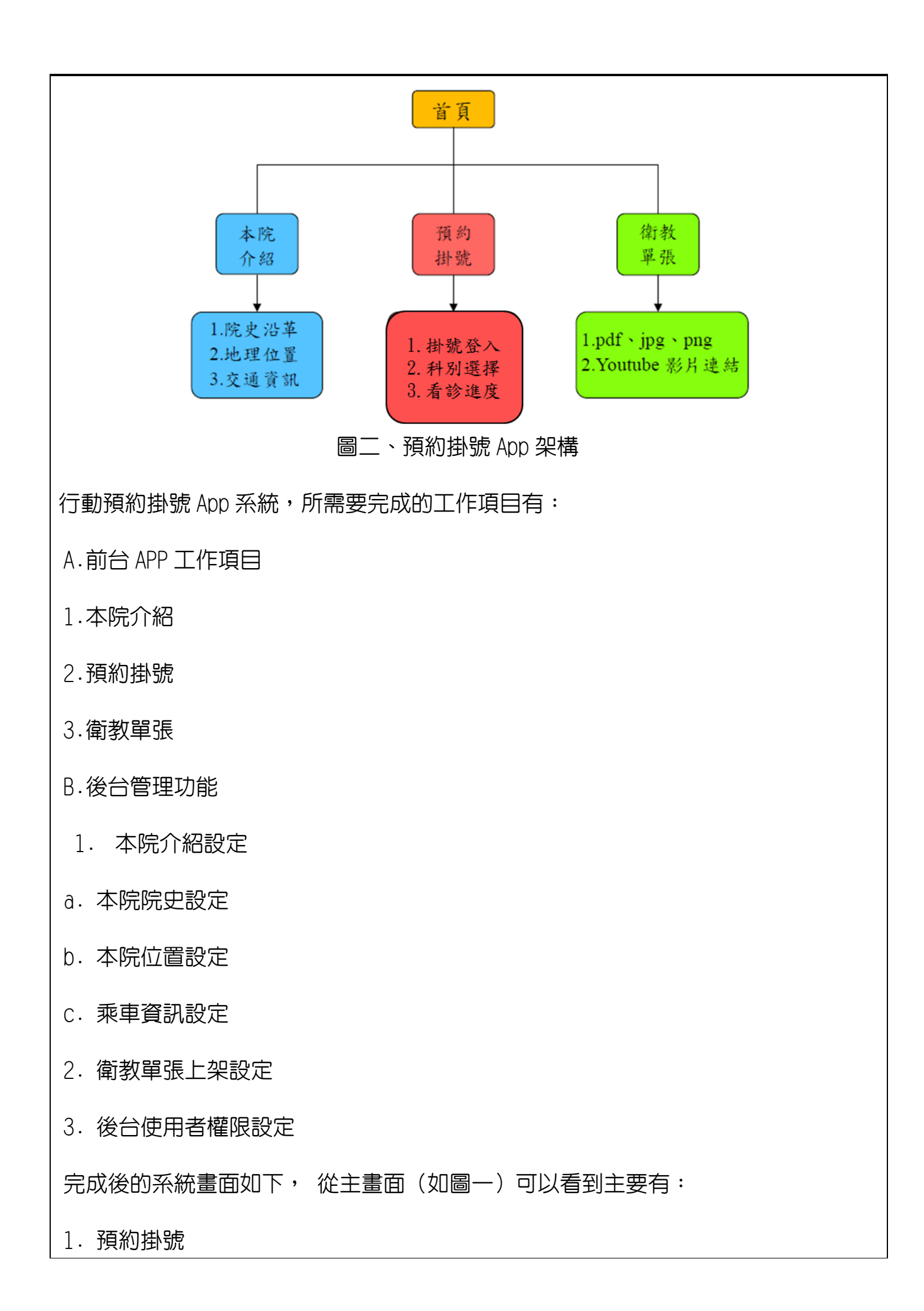

- 2. 看診進度
- 3. 本院介紹
- 4. 新知及公告

●預約與查詢掛號:

從主畫面(如圖三)中點選「預約掛號」後,會顯示三個功能按鈕,分別是依科別 掛號、依醫師掛號與查詢掛號(如圖四),點選依科別掛號後,會顯示各系別(如 圖五),點選要掛號的科別後,會顯示該科別的班表(如圖六),選擇完要掛號的 時段後,會顯示顯示掛號的科別資訊(如圖七),確認資訊並輸入完身分證字號及 生日後即可進行掛號(如圖八),掛號成功後點選確認將會回到三個按鈕的畫面, 此時下方就可以看到剛剛掛號的一部分資訊來提醒使用者(如圖九),如需要觀看 更詳細的資料或取消掛號的話,可以點選查詢掛號的按鈕,輸入完身分證字號及生 日後即可看到剛剛掛號的資料(如圖十),每筆掛號資料右下角都會有取消掛號的 按鈕(如圖十一),確認完要取消的掛號後即可進行取消(如圖十二),取消掛號 成功後會顯示查無掛號資料(如圖十三),此時使用者可以點選左上主畫面圖示進 行其他功能。

●看診進度:

從主畫面(如圖一)中點選「看診進度」後,會顯示該時段的看診資訊(如圖十四), 使用者可以透過這個功能來決定該何時前往醫院,畫面上的資料每三分鐘會自動更 新一次,右上角的更新圖示點選後可以立即更新資料

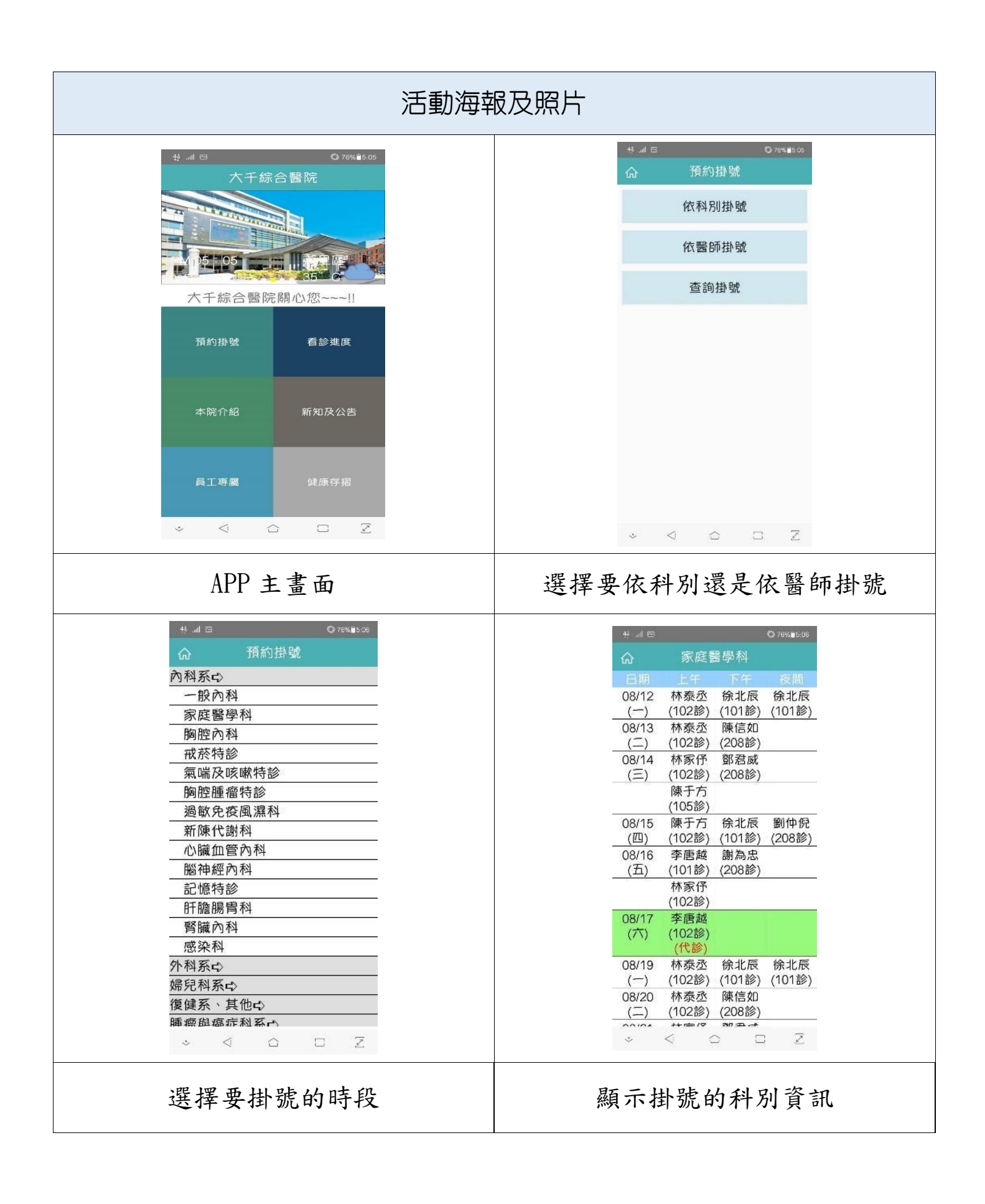

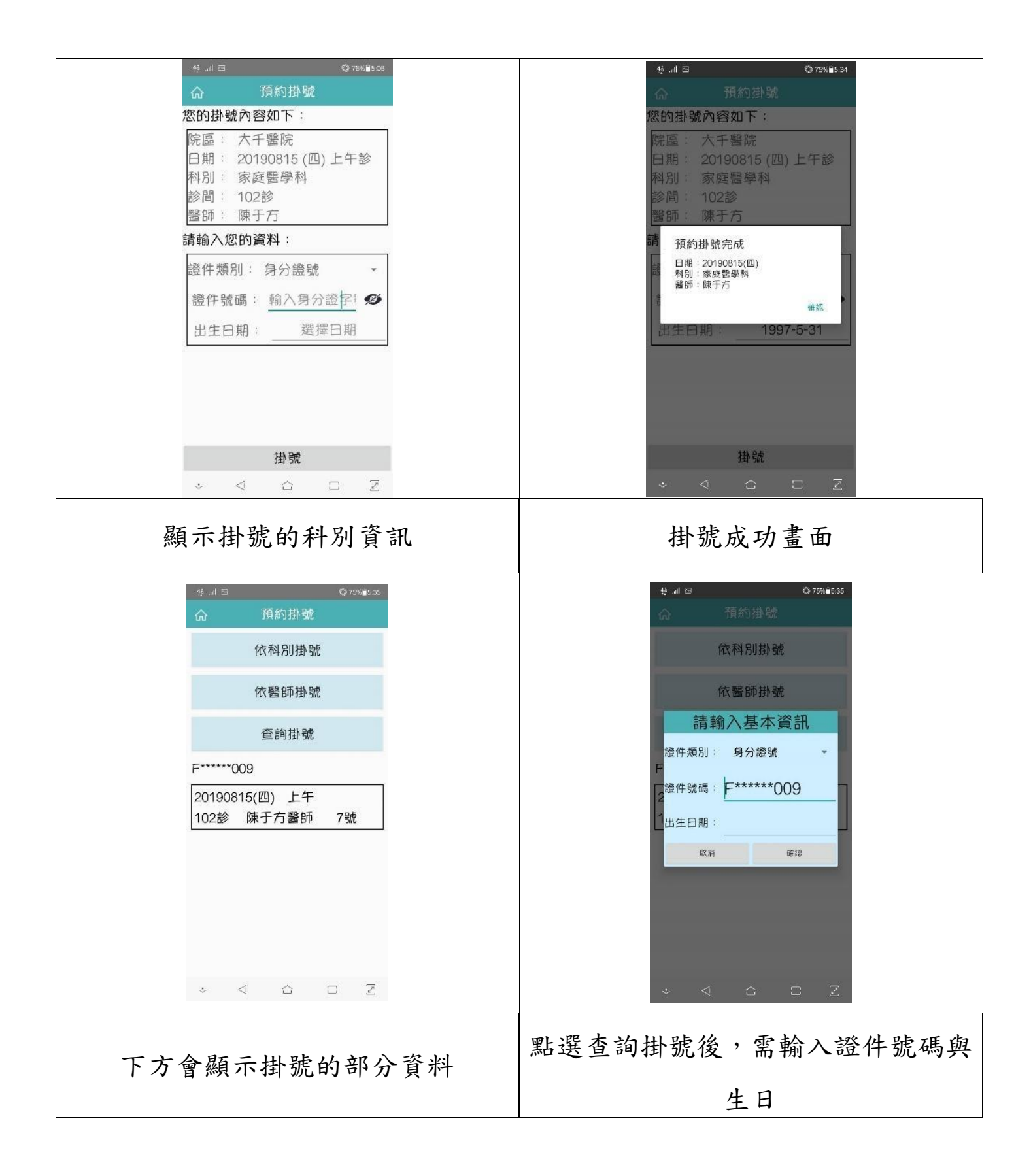

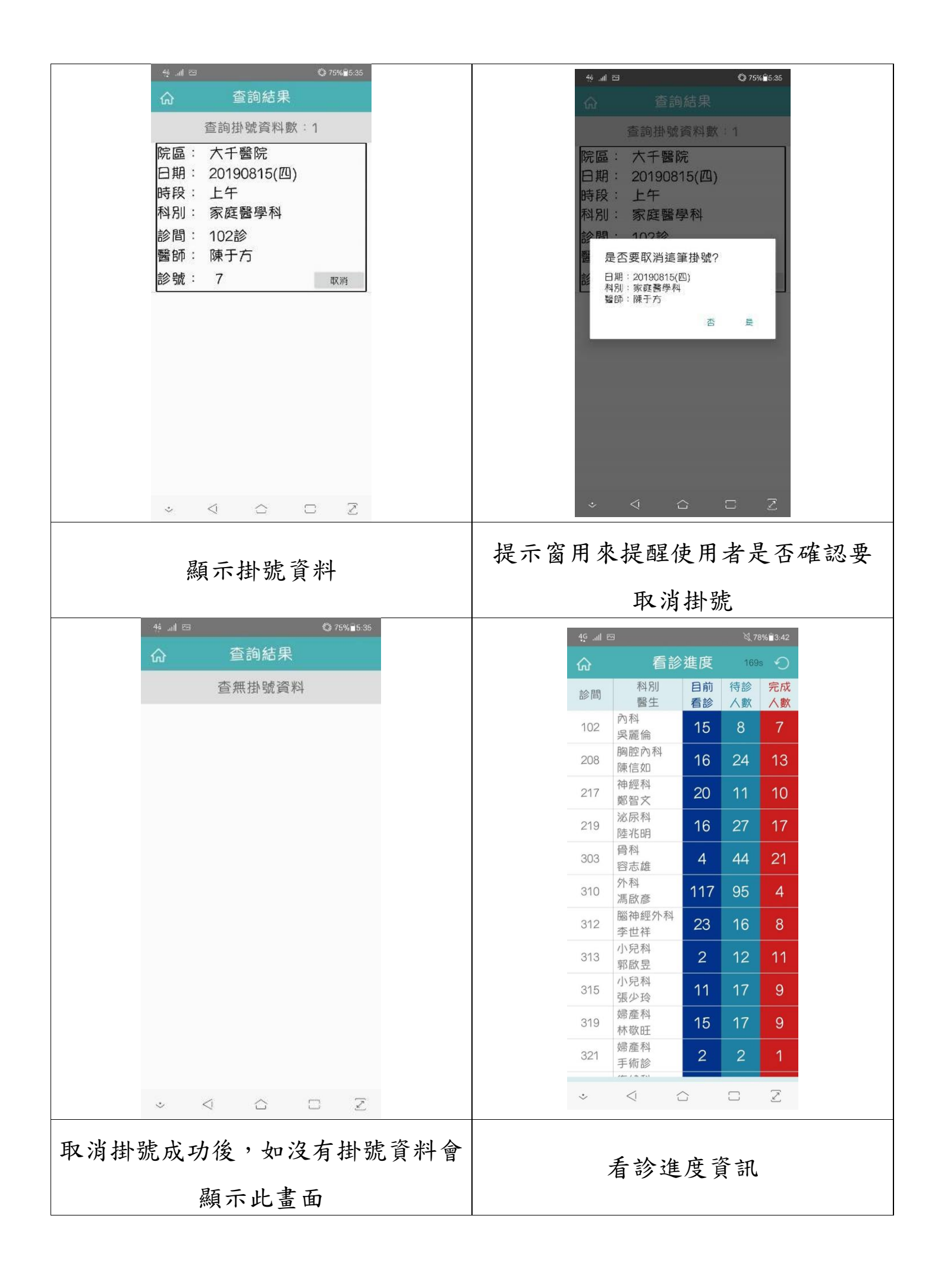